## PaperCut - Adding Top-Up Value

1. The library sells top-up cards (not Karamalmi common library) with a code printed on them. The prices of top-up cards are laid out in the price chart.

2. Start the web browser and go to http://print.metropolia.fi. If you receive a certificate warning, look for instructions here: Accepting the web browser certificate.

3. Log in to the system using your Metropolia user ID (Tuubi username)

| Metropolia<br>Single Sign-on Service |  |  |  |  |
|--------------------------------------|--|--|--|--|
| Username<br>Password                 |  |  |  |  |

4. Select "Redeem Card" in the left panel

LOGIN

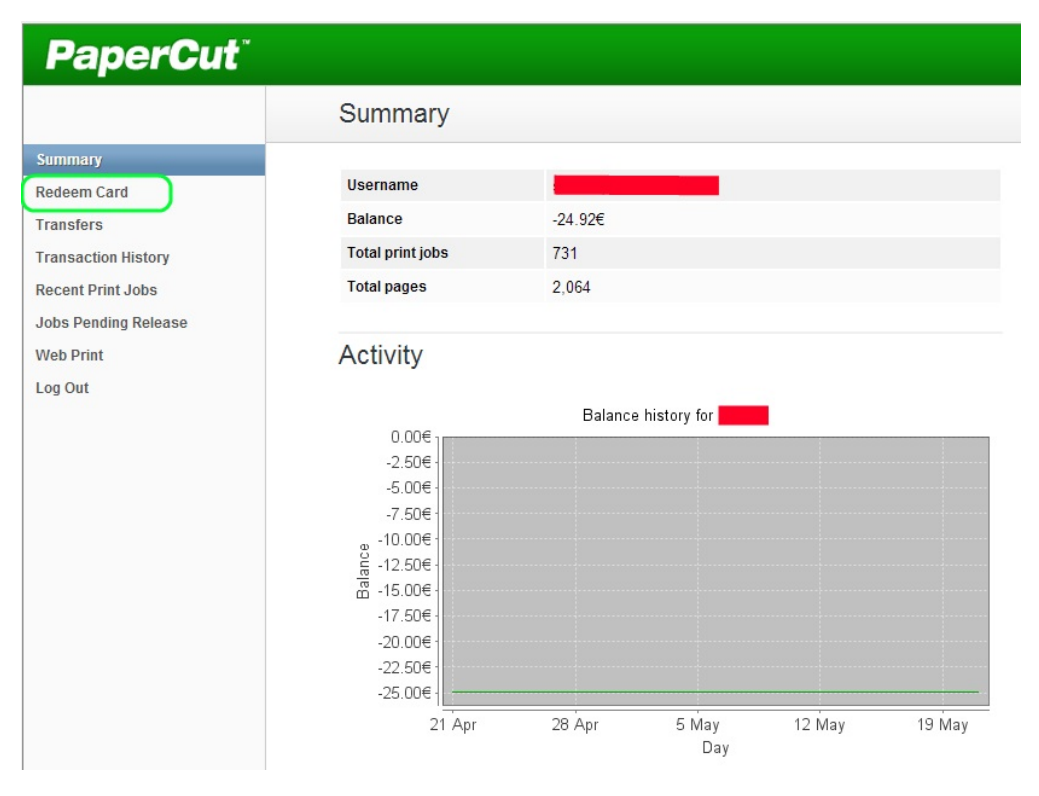

5. Type the code printed on the top-up card in the "Card number" field and click on the grey "Redeem Card" button. If you receive the message that the code has already been activated or is in use, check "Summary" as instructed in item 8. The value may already have been added to your account.

## Redeem Card

Enter the Card number and press the "Redeem Card" button to redeem.

NOTE: All requests to redeem cards are logged.

| Card number | P-TEST1-2282-2153-7838-9265 |             |  |
|-------------|-----------------------------|-------------|--|
|             |                             | Redeem Card |  |

6. When the value has been added to your account, the screen displays the message: "The value associated with this card has been successfully applied to your account."

| The value associated with this card has been successfully applied to your account. | uccessfully applied to your account. |
|------------------------------------------------------------------------------------|--------------------------------------|
| Redeem Card                                                                        |                                      |

7. Select "Summary" in the upper left corner of the page to check the value. The value is shown in the middle of the screen under your user ID.

| PaperCut <sup>®</sup> |                  |         |  |  |  |
|-----------------------|------------------|---------|--|--|--|
|                       | Summary          |         |  |  |  |
| Summary               |                  |         |  |  |  |
| Redeem Card           | Username         |         |  |  |  |
| Transfers             | Balance          | -23.92€ |  |  |  |
| Transaction History   | Total print jobs | 731     |  |  |  |
| Recent Print Jobs     | Total pages      | 2,064   |  |  |  |
| Jobs Pending Release  |                  |         |  |  |  |

8. Remember to log out by selecting "Log out" in the left panel.

PaperCut - Arvoliput selaimella